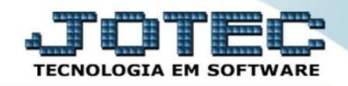

## CONSULTA DE SALDOS DAS CONTAS CTCODSLCN

Explicação: Nesta opção poderá ser realizada a consulta sintética dos saldos, débitos e créditos por conta contábil.

## > Para realizar esta consulta acesse o módulo: *Contabilidade*.

| Menu Geral - JOTEC - 0000096.00 - 1128 - Mozilla Firefox                                                                                                    |                                  |                              |                                      |                                  |                                                                |
|----------------------------------------------------------------------------------------------------|----------------------------------|------------------------------|--------------------------------------|----------------------------------|----------------------------------------------------------------|
| 3 172.16.1.28/cgi-bin/jotec.exe?ERRO=&ABV=S+U+P+O+R+T+E&0                                                                                                    | C999=JOTEC&C002=&C003=1&RAZSOC=S | UPORTE++JOTEC&USUAR=TECNICO8 | kIP_PORTA_SE=sistema.jotec.com.br%3/ | A8078&idd=suporte&dir=MATRIZ&BAI | NCO_LOCAL=cont05&JP_LOCAL=172.16.1.28&STATUS_CONEXAO=2         |
| Suporte Eletrônico                                                                                                    |                                  |                              |                                      |                                  | ALTIN THE COLOGIA EM SOFTWARE                                  |
| Sistemas                                                                                                    | Faturamento                      | Serviços                     | CRM - SAC                            | Telemarketing                    | Acesso Rápido     Centro de Custo     Centro de custos         |
| CRM - SAC C<br>Telemarketing C<br>EDI C<br>Mala Direta C                                                                                                    | Mala Direta                      | Estoque                      | Compras                              | ELPR                             | Balancete centro de custos<br>Conta de rateio<br>Contabilidade |
| Estoque Compras Compras Compra | Produção                         | Gerenc. de<br>projetos       | Contas a Pagar                       | Contas a<br>Receber              | Lançamento padrao<br>Lançamentos<br>Orçamentos                 |
| Gerenc. de projetos       Contas a Pagar       Contas a Receber                                                                                                    | Bancos                           | Fluxo de Caixa               | Centro de Custo                      | Exportador                       | Entradas<br>Gera NF-E<br>Estoque                               |
| Bancos     O       Fluxo de Caixa     O       Centro de Custo     O       Exportador     O                                                                                                    | Gestor                           | Importador                   | Auditor                              | Filiais                          | Produtos<br>Fiscal<br>SINCO<br>Empresa                         |
| Gestor O<br>Importador O<br>Auditor O<br>Filiais O                                                                                                    | Estatísticas &<br>Gráficos       | Fiscal                       | Contabilidade                        | Diário Auxiliar                  | IPI<br>Apuração de IPI                                         |
| SUPORTE JOTEC                                                                                                    |                                  | TECNICO                      | 29/09/2015                           | MATRIZ                           | 🛐 Sair                                                         |

## > Em seguida acesse: *Consulta* > *Saldos das contas*.

| Menu da Contabilidade - JOTEC - jtctme01 - 000062:00 - Mozilla Firefox  Mozilla Firefox  Suporte Eletrônico |                                                                                                    |                                                          |                                                                    |
|----------------------------------------------------------------------------------------------------|----------------------------------------------------------------------------------------------------|----------------------------------------------------------|--------------------------------------------------------------------|
| Sistemas                                                                                                    | Arquivo Atualização Consulta R<br>Diversos Salo<br>Balancete Saldo<br>Orçamento x realizado<br>Totais de lotes<br>Auditoria dos sistemas<br>Auditor operacional | elatório <u>G</u> eradores                               | CONTABILIDADE                                                      |
| Suporte eletrônico<br>Melhorando sua empresa                                                                | P-Plano de contas<br>L-Lançamento<br>O-Orçamento<br>TECNICO                                                                                                    | U-Cálculo<br>V-Razão<br>B-Balancete<br>29/09/2015 MATRIZ | X-Orçamento x realizado<br>S-Auditor operacional<br>F-Menu Inicial |

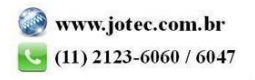

- Será aberta a tela abaixo. Nesta tela selecione a (1) Ordem da consulta, informe o (2) Período (mm/aaaa) a ser considerado, a (3) Conta Contábil (inicial e final) a ser consultada, e clique em OK para gerar a consulta.
- ➢ A consulta será gerada conforme abaixo.

| 6.1.28/cgi-                      | bin/jtcce23.exe                                                                                                    | <b>.</b> ? 4                                                                 | ļ                                                             | Valores em (<br>converter os<br>moeda a ser c<br>será sempre o | 2º moeda): Selecionar esta opçã<br>valores em outra moeda. O cód<br>onsiderado e exibido a frente do<br>informado no cadastro de empres |
|----------------------------------|----------------------------------------------------------------------------------------------------|------------------------------------------------------------------------------|---------------------------------------------------------------|----------------------------------------------------------------|----------------------------------------------------------------------------------------------------|
|                                  | Ordem         Periodo                © Conta/Periodo             © Periodo/Conta          Inicial 01/2013            Final 12/2999 | Conta<br>Inicial (1.1.01.01.001)<br>Final (1.1.01.01.001)                    |                                                               | 3 Maior                                                        | grau 99<br>em 2a Moeda                                                                                                    |
| Mês                              | Conta Contábil                                                                                                    | Saldo Anterior                                                               | Débitos                                                       | Créditos                                                       | Saldo Atual                                                                                                    |
| 06                               | 1.1.01.01.001                                                                                                    |                                                                              | 3.959.965,00                                                  |                                                                | 3.959.965,00                                                                                                    |
| 07                               | 1.1.01.01.001                                                                                                    | 3.959.965,00                                                                 | 236.034,90                                                    |                                                                | 4.195.999,90                                                                                                    |
|                                  | 1.1.01.01.001                                                                                                    | 4 195 999 90                                                                 | 108.300,14                                                    | 18.410,52                                                      | 4.285.889,52                                                                                                    |
| 08                               |                                                                                                    |                                                                              |                                                               |                                                                | -                                                                                                    |
| 08<br>09                         | 1.1.01.01.001                                                                                                    | 4.285.889,52                                                                 | 695.428,77                                                    |                                                                | 4.981.318,29                                                                                                    |
| 08<br>09<br>10                   | 1.1.01.01.001 1.1.01.01.001                                                                                                    | 4.285.889,52<br>4.981.318,29                                                 | 695.428,77<br>296.743,52                                      |                                                                | 4.981.318,29<br>5.278.061,81                                                                                                    |
| 08<br>09<br>10<br>11             | 1.1.01.01.001<br>1.1.01.01.001<br>1.1.01.01.001                                                                                    | 4.285.889,52<br>4.981.318,29<br>5.278.061,81                                 | 695.428,77<br>296.743,52<br>620,03                            | 14.238,65                                                      | 4.981.318,29<br>5.278.061,81<br>5.264.443,19                                                                                            |
| 08<br>09<br>10<br>11<br>12       | 1.1.01.01.001<br>1.1.01.01.001<br>1.1.01.01.001<br>1.1.01.01.001                                                                   | 4.285.889,52<br>4.981.318,29<br>5.278.061,81<br>5.264.443,19                 | 695.428,77<br>296.743,52<br>620,03<br>103.526,00              | 14.238,65                                                      | 4.981.318,29<br>5.278.061,81<br>5.264.443,19<br>5.367.969,19                                                                            |
| 08<br>09<br>10<br>11<br>12<br>01 | 1.1.01.01.001<br>1.1.01.01.001<br>1.1.01.01.001<br>1.1.01.01.001<br>1.1.01.01.001                                                  | 4.285.889,52<br>4.981.318,29<br>5.278.061,81<br>5.264.443,19<br>5.367.969,19 | 695.428,77<br>296.743,52<br>620,03<br>103.526,00<br>29.869,05 | 14.238,65                                                      | 4.981.318,29<br>5.278.061,81<br>5.264.443,19<br>5.367.969,19<br>5.397.838,24                                                            |

|     | Para maiores informações |
|-----|--------------------------|
| 0   | consulte o:              |
| (?) | Suporte Eletrônico.      |
|     |                          |

2015/06